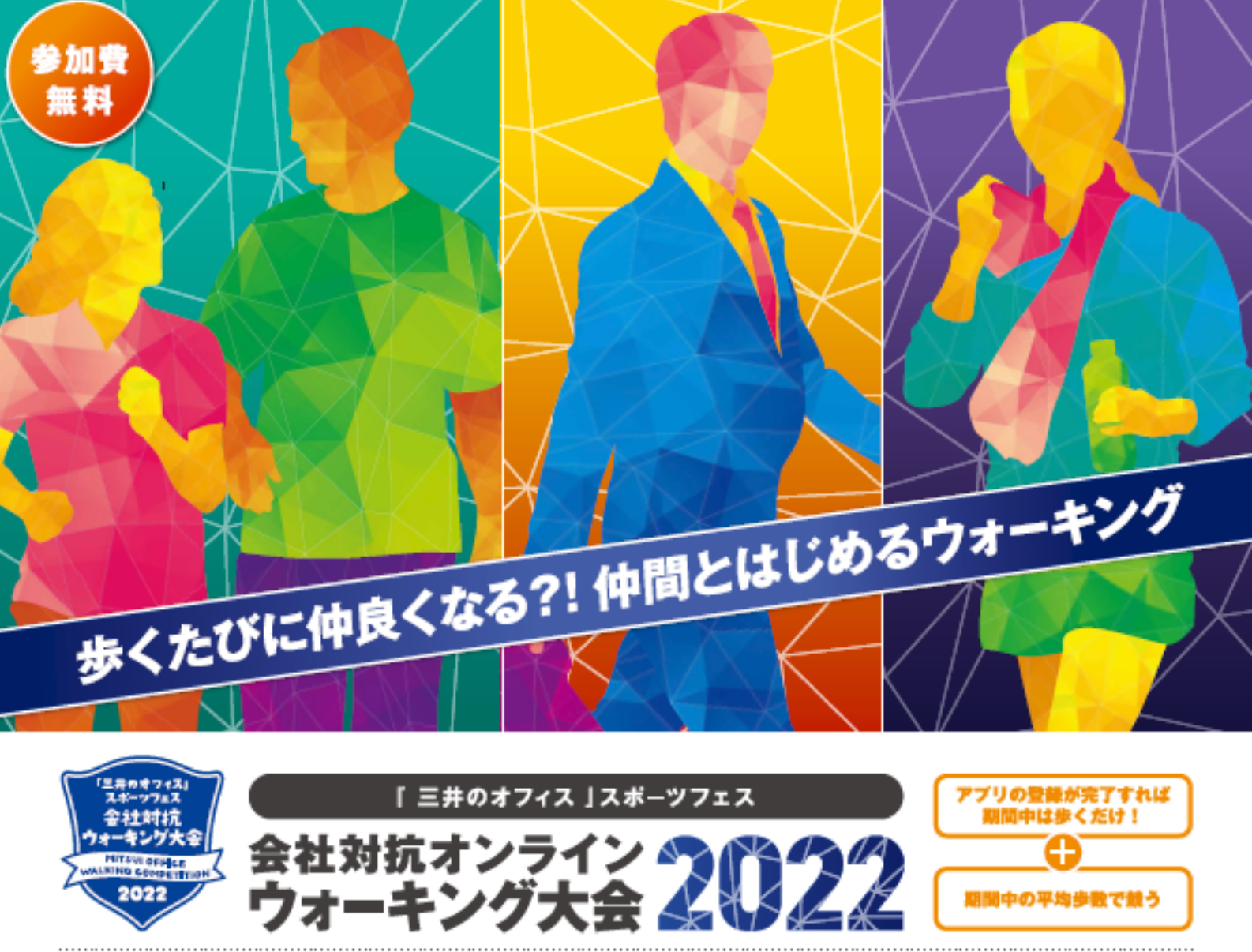

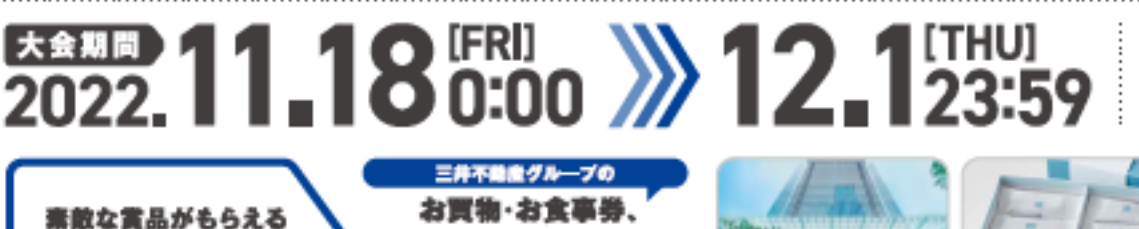

話題のホテルの

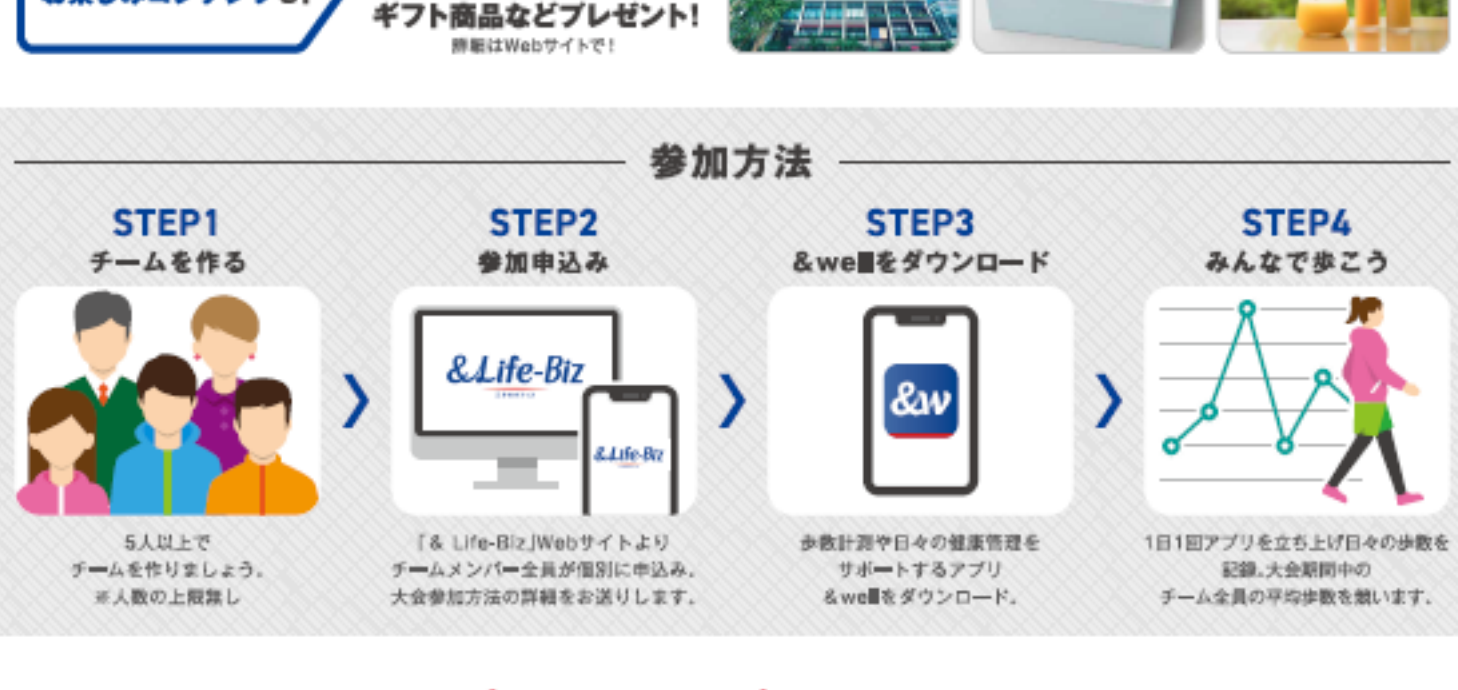

三井不動産ビルマネジメント

MITSUI FUDOSAN BUILDING MANAGEN

EEEE 2022.

[WED]

主催

お楽しみコンテンツも!

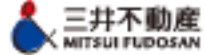

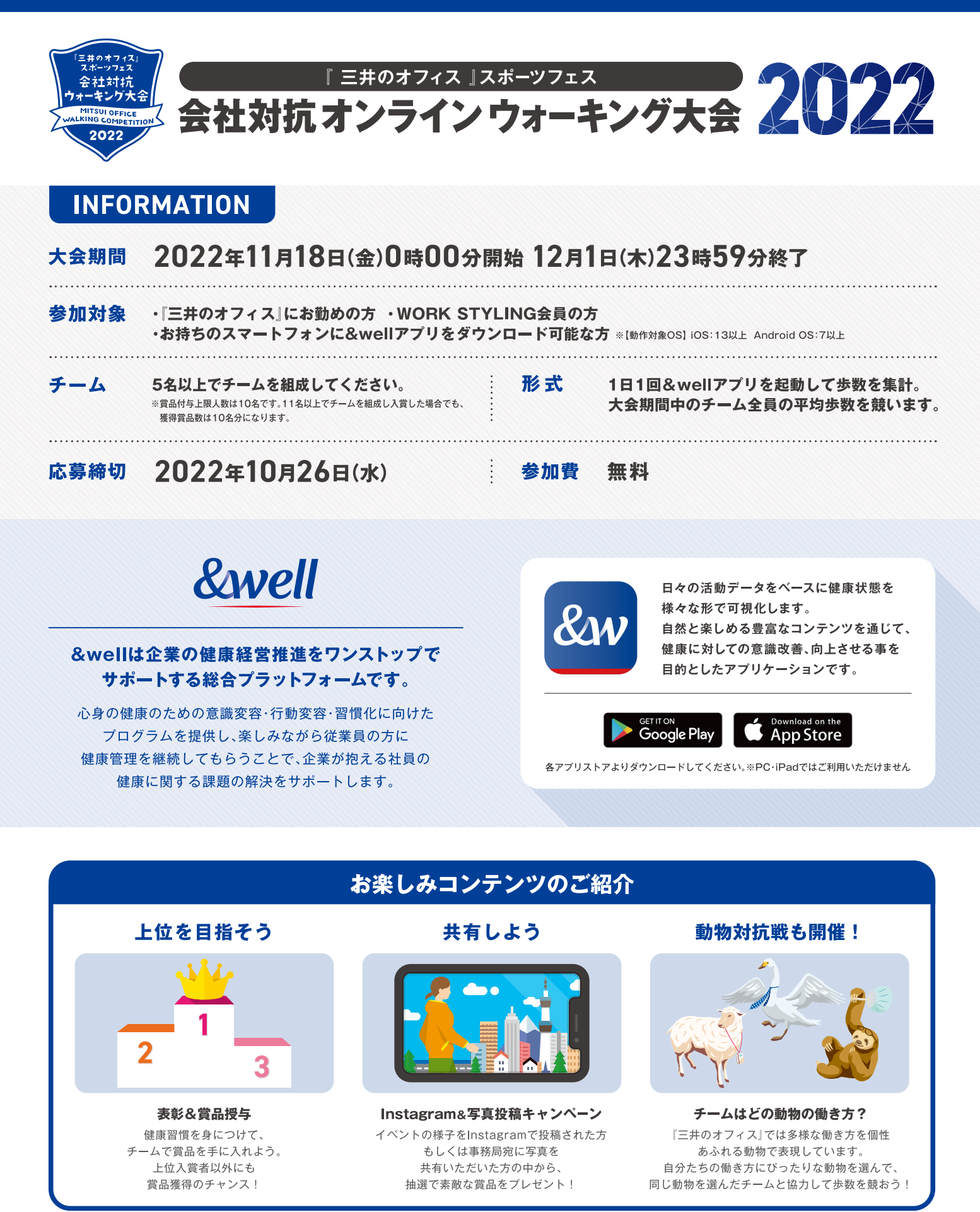

※詳細は参加者へ別途ご案内いたします。

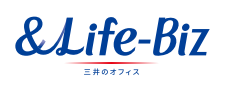

& Life-Bizでは、スポーツイベント、キャリア形成・介護・育児に まつわるセミナーなどを開催し、「三井のオフィス」で働く皆さまに 毎日の暮らしをより豊かにする方法を提供しています。

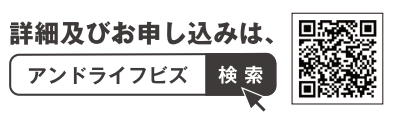

COLORFUL WORK PROJECT

### <ウォーキング大会開催前>

| 質問                                         | 回答                                                                                                    |
|--------------------------------------------|----------------------------------------------------------------------------------------------------|
| 本ウォーキング大会の<br>ルールブックは<br>ありますか?            | ルールブックは参加お申し込みいただいた方へ順にメールにてお送りしており<br>ます。ルールブックが届いていない場合は、event@mfbm.co.jpまでお問い合<br>わせください。                                                                           |
|                                            | <送付スケジュール> ・9月21日~10月6日までにエントリーされた方 送付予定日:10月7日 ・10月7日~10月13日までにエントリーされた方 送付予定日:10月14日 ・10月14日~10月20日までにエントリーされた方 送付予定日:10月21日 ・10月21日~10月26日までにエントリーされた方 送付予定日:10月28日 |
| チームメンバーを<br>変更したいです。                       | ウォーキング大会開始後は、メンバーの変更ができません。<br>チーム組成後、ウォーキング大会開始前までにチームメンバーを変更したい場<br>合は <b>10月26日(水)17時まで</b> に下記アドレスにご連絡ください。<br><mark>event@mfbm.co.jp</mark>                       |
| 1人だけ参加を<br>キャンセルしたいです。                     | ウォーキング大会開始後は、キャンセルはできません。<br>チーム組成後、ウォーキング大会開始前までにキャンセル希望の場合は <b>10月</b><br><mark>26日(水)17時まで</mark> に下記アドレスにご連絡ください。<br><mark>event@mfbm.co.jp</mark>                 |
|                                            | キャンセルによりチーム員が5名未満になる場合は本イベントに参加いただけ<br>ませんので、補足のメンバー情報もお知らせください。                                                                                                    |
| チーム名の変更は<br>できますか?                         | ウォーキング大会開始後は、チーム名の変更ができません。<br>チーム組成後、ウォーキング大会開始前までにチーム名を変更したい場合は<br><b>10月26日(水)17時まで</b> に下記アドレスにご連絡ください。<br><u>event@mfbm.co.jp</u>                                 |
| 車いす(または、歩行が不<br>安定)でもウォーキング大<br>会に参加できますか? | はい、参加できます。ご希望の方は& Life-Bizイベントページからの参加応募<br>に加え、 <b>10月26日(水)17時まで</b> に、ご希望の旨 <u>event@mfbm.co.jp</u> に<br>ご連絡をください。                                                  |

# <&wellアプリログイン・アカウント>

| 質問                                | 回答                                                                                                    |
|-----------------------------------|----------------------------------------------------------------------------------------------------|
| ログイン方法が<br>わかりません。                | &wellアプリのログインマニュアルは、 <b>11月4日(金)</b> に& Life-Bizに登録い<br>ただいているアドレス宛に送付いたします。マニュアルが届いていない場合は<br>event@mfbm.co.jp<br>までお問い合わせください。<br>既に&wellアプリのアカウントをお持ちの方も、本イベント参加用のアカウン<br>トでのログインが必要になりますので、&wellアプリログインマニュアルを必<br>ずご一読ください。 |
| &wellアプリは<br>どこからダウンロードでき<br>ますか? | & well FAQサイトにてご案内しております。<br>下記URLをタップいただき「&wellアプリはどこからダウンロードできます<br>か?」の項目をご確認ください。<br>https://go.andwell.jp/faq                                                                                                    |

<&wellアプリログイン・アカウント>

| 質問                                 | 回答                                                                                                    |
|------------------------------------|----------------------------------------------------------------------------------------------------|
|                                    | 初回会員登録のログインアカウント・パスワードは「alb」と& Life-Biz会員<br>ナンバーの組み合わせです。<br>例) & Life-Biz会員ナンバーが「12345」の場合→&wellアプリログインア<br>カウント「alb12345」 |
|                                    | なお、2回目以降のログインの場合、ご自身で設定したパスワードを使用しま<br>す。パスワードをお忘れの場合は以下より初期化をしてください。<br><u>https://go.andwell.jp/resetPassword</u>          |
|                                    | 本イベントで使用するアカウントは『「alb」と& Life-Biz会員ナンバー』で<br>す。既に&well会員の方は、既存のアカウントのパスワードを誤ってリセット<br>しないようお気をつけください。                        |
|                                    | <u>&amp; Life-Biz会員ナンバーご確認手順</u><br>1.Webで「& Life-Biz」を検索し、「 <mark>⋒</mark> LOGIN 」ボタンをクリックし、ログ<br>イン。                       |
| 初回会員登録で<br>アカウント・パスワー<br>ドがわかりません。 |                                                                                                    |
| どうすればよいです<br>か?                    | 2.ログインしたら、右上自分の名前をクリック                                                                                                    |
|                                    | -トに答えて抽選で20名様に<br>ダバークアーバン・三井ショッピングパークRAYARD<br>共通お買い物・お食事券                                                                  |

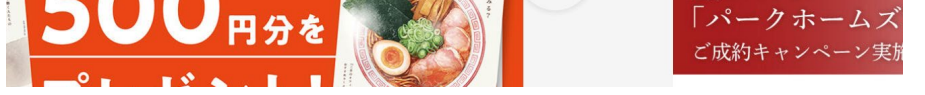

#### 3.「MY PAGE」に遷移したら、氏名の下に会員ナンバーが表示されています。

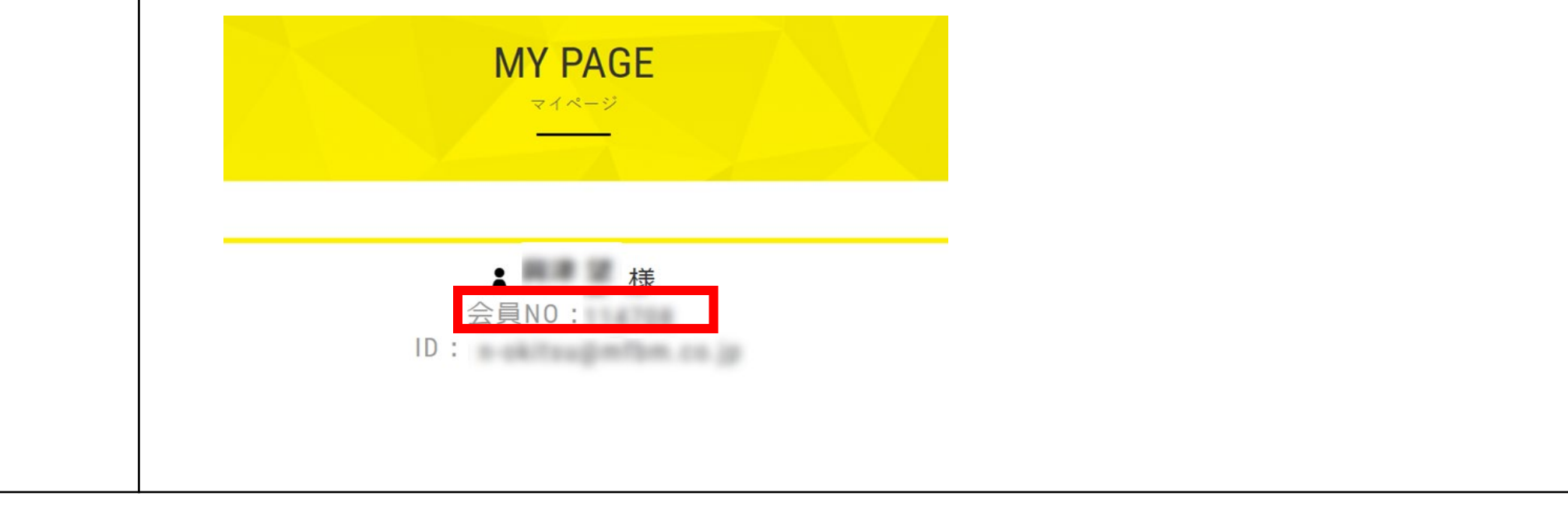

# <&wellアプリログイン・アカウント>

| 質問                                                                                                | 回答                                                                                                    |
|---------------------------------------------------------------------------------------------------|----------------------------------------------------------------------------------------------------|
| 既に& well会員でアカウン<br>トをもっています。                                                                      | 既に&well会員の方も本イベントへ参加する際は、アカウントの切り替えが必<br>要になります。                                                      |
| 既存アカウントでの本イベ<br>ントへの参加はできます<br>か?                                                                 | アカウント切り替え方法は、 <b>11月4日(金)</b> に事務局よりメールで送付する<br>&wellアプリログインマニュアルをご確認ください。                            |
| ログインをしましたが、<br>「&wellとは」の画面から<br>ホーム画面にいけません。<br>どうすればよいですか?                                      | 表示されている&well説明画面を何回か左にスワイプすると、最後に「あすけ<br>んと連携する」という画面が表示されます。<br>その表示画面下の「次へ」のボタンを押下すると画面が遷移します。      |
| &wellアプリの設定途中で、<br>別のアプリ「ヘルスケア」<br>(または、「Google<br>Fit」)のダウンロードを求<br>められますが、必ずしない<br>といけないのでしょうか? | <b>iPhone(iOS)をご利用の方</b><br>「ヘルスケア」アプリは、iPhone(iOS)に標準インストールされているアプ<br>リです。インストールの必要はありません。           |
|                                                                                                   | <b>Androidをご利用の方</b><br>「Google Fit」アプリのダウンロードが必要です。Google アカウントでログ<br>インする必要があります。                   |
| パスワードを<br>忘れてしまいました。                                                                              | パスワードのリセット・変更はこちら↓<br>https://go.andwell.jp/resetPassword                                             |
|                                                                                                   | 本イベントで使用するアカウントは『「alb」と& Life-Biz会員ナンバー』で<br>す。既に&well会員の方は、既存のアカウントのパスワードを誤ってリセット<br>しないようお気をつけください。 |

### <利用端末・ウェアラブル端末>

| 質問 | 回答                                      |
|----|-----------------------------------------|
|    | はい、ご利用いただけます。携帯端末を2台お持ちの方は、以下の点に注意してくださ |
|    | い。<br>■前提                               |
|    | 2台の携帯端末で、&wellアプリを同一のアカウントでログインし使用している  |
|    |                                         |

■2台持ちの例

・平日は会社の携帯(1台目)、休日は個人の携帯(2台目)を使用

・どちらの端末も、&wellアプリと連携している外部アプリは同じ

■手順例

・月曜日~金曜日

1台目で&wellアプリを起動し歩く ※翌日にアプリを起動し、前日までの歩数をアップロードする ・土曜日、日曜日 2台目で&wellアプリを起動し歩く

※翌月曜日にアプリを起動し、土日の歩数をアップロードする

#### 結果

2つの端末で取得した歩数データを比べ、アプリ起動日14日前から多いほうの歩数が計 上され、平均歩数が反映されます。※例えば、21日ぶりにアプリを起動した場合、直 近14日間の歩数データを取得することはできますが、それ以前の7日間については歩数 データを取得できません。

携帯端末2台で 利用できますか?

# <利用端末・ウェアラブル端末>

| 質問                                                              | 回答                                                                                                    |
|-----------------------------------------------------------------|----------------------------------------------------------------------------------------------------|
| iPad・パソコンで&wellア<br>プリを利用できますか?                                 | iPad・パソコンではご利用いただけません。スマートフォン(iPhoneまたは<br>Android)でご利用ください。                                                                                                    |
| 接続できるウェアラブル端<br>末は何がありますか?                                      | &wellアプリと連携できる代表的なウェアラブル端末は、以下となります。<br>例)<br>・Apple Watch<br>・Fitbit<br>・ガーミン など<br>Fitbitは、Fitbit専用のアプリで直接連携できます。<br>それ以外は「ヘルスケア」または「Google Fit」と連携できるウェアラブル端<br>末であれば、&wellアプリと連携ができます。その際、別途コネクトアプリを<br>ダウンロードいただく必要がございます。<br>コネクトアプリの詳細やウェラブル端末と「ヘルスケア」または「Google<br>Fit」との連携方法に関しては、各メーカーのウェブサイト等をご確認いただ<br>くか、各メーカーまでお問い合わせください。                                                                                     |
| ログインしていますが、歩<br>数が連携できません。<br>(iPhone : iOSにおけるへ<br>ルスケアとの連携方法) | 以下の手順でご確認ください。<br><b>〈手順〉</b><br>1.&wellアプリの確認<br>2.iPhone端末の確認<br><b>〈手順詳細〉</b><br>1. &wellアプリの確認方法<br>ホーム画面の右上の歯車マークを押下>マイページよりデータ連携を確認。<br>連携している外部アプリが「ヘルスケア」と記載がされていることを確認し<br>てください。<br>「ヘルスケア」の表記がない場合、連携している外部アプリを押下すると、<br>選択画面が表示されますので、「ヘルスケア」を選択してください。<br>2. iPhone端末の確認方法<br>iPhone端末の確認方法<br>iPhone端末の設定>プライバシー>ヘルスケア> &well>「歩数」の右側のボ<br>タンがオン(緑色が表示)になっていることを確認。この処理を完了後、<br>&wellアプリを起動すると歩数が取得できるようになります。 |
| ログインしていますが、歩<br>数が連携できません。<br>(AndroidにおけるGoogle<br>Fitとの連携方法)  | ホーム画面の右上の歯車マークを押下> マイページよりデータ連携を確認。<br>連携している外部アプリが「Google Fit」と記載がされていることを確認して<br>ください。<br>「Google Fit」の表記がない場合、連携している外部アプリを押下すると、選<br>択画面が表示されますので、「Google Fit」を選択してください。<br>この処理を完了後、&wellアプリを起動すると歩数が取得できるようになりま<br>す。                                                                                                    |

# <&wellアプリログイン・アカウント>

| 質問                                           | 回答                                                                                                    |
|----------------------------------------------|----------------------------------------------------------------------------------------------------|
| ログインしていますが、歩<br>数が連携できません。(Fit<br>bitとの連携方法) | Fitbitとの連携については、事務局より <b>11月4日(金)</b> 送付の&wellアプリロ<br>グインマニュアルのをご確認ください。                                      |
| ウェアラブル端末と&well<br>アプリの歩数ログが一致し<br>ません。       | 歩数ログの集計のタイミングなどが異なる可能性があります。<br>詳細はわかりかねますので、各メーカーへお問い合わせください。                                                |
| ニックネームの変更方法を<br>教えてください。                     | アプリで変更できます。<br>ホーム画面の右上の歯車マークを押下> マイページの下記を押下すると編集<br>できます。<br>・ニックネーム(上部)<br>・基本情報(テキスト)<br>・基本情報内(性別・生年・身長) |

<歩数について >

| 質問                     | 回答                                                                                           |
|------------------------|----------------------------------------------------------------------------------------------|
|                        | 歩数が反映されていない箇所により、下記①または②をご確認ください。                                                            |
|                        | ①アプリホーム画面の「今日の歩数」が反映されない<br>下記URLより「歩数が反映されません。」をご確認ください。<br>https://go.andwell.jp/faq#a9004 |
|                        | ②「ウォーキング大会専用ページ」の「前日の歩数」が反映されない<br>ウォーキング大会専用ページの平均歩数は、アプリ立ち上げから歩数反映ま<br>で一定時間がかかります。        |
| <br> <br> ウォーキング大会に参加し | SIMなし 令       16:52       41% ●・・         小       チーム対抗戦                                     |

#### ていますが、歩数が正しく 反映されません。

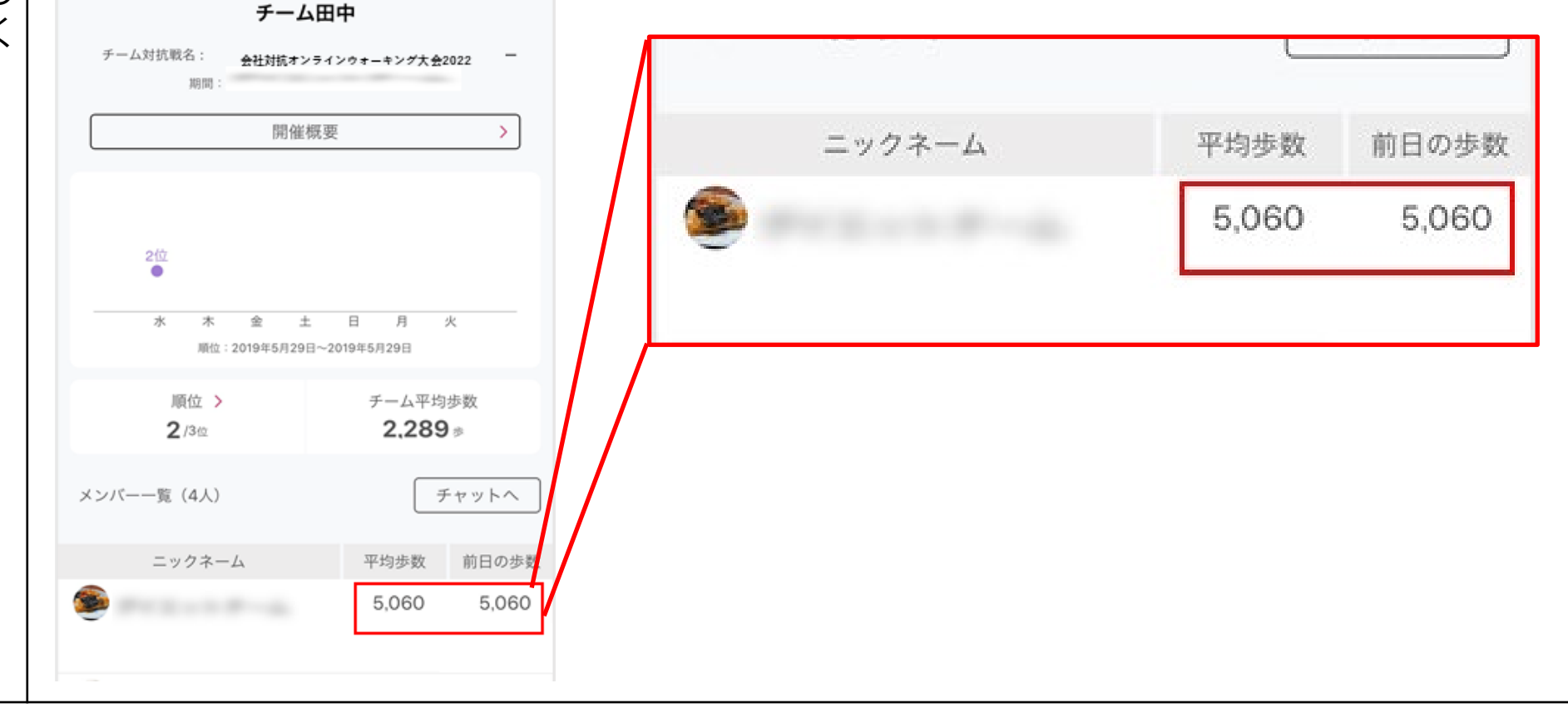

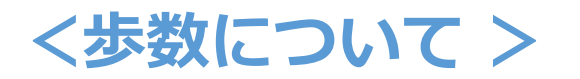

| 質問                                          | 回答                                                                                                    |
|---------------------------------------------|----------------------------------------------------------------------------------------------------|
|                                             | アプリホーム画面に表示される歩数ログとウォーキング大会専用ページの平<br>均歩数は集計期間が異なります。                                                        |
| 歩数ログとウォーキング大<br>会専用で表示される歩数が<br>異なるのはなぜですか? | ■ <b>アプリホーム画面</b><br>月曜日から1週間の平均歩数です。当日分を含んでいます。<br>■ <b>ウォーキング大会専用ページ</b><br>期間中の前日分までの平均歩数です。当日分は含まれていません。 |

## <不具合・困ったら>

| 質問                        | 回答                                                                                                    |
|---------------------------|----------------------------------------------------------------------------------------------------|
| ログインができません。               | ログインできない場合、以下をお試しください。<br>1.入力しているアカウント、パスワードが正しいかご確認ください。<br>※iPhoneなど、スペルチェックをして自動変換してしまう機能がありますの<br>でご注意ください。<br>※全角と半角の区別があっているかご確認ください。<br>2.スマートフォンの電源を入れなおす。<br>3.起動中の&wellアプリを終了する。<br>4.キャッシュをクリアする。                                                                                                    |
| アプリのホーム画面の一部<br>が表示されません。 | ログインしているアカウントに誤りがある可能性があります。<br>お手数ですが一度アプリよりログアウトし、アカウントをお確かめのうえ再<br>ログインをお試しください。<br>1.アプリ右上の「設定マーク」を押下<br>2.画面が遷移したら、下へスクロールし「ログアウト」を押下<br>ログイン画面に遷移したら。ログインアカウント名に誤りがないか確認し、<br>再ログインをしてください。<br>※iPhoneなど、スペルチェックをして自動変換してしまう機能がありますの<br>でご注意ください。<br>※全角と半角の区別があっているかご確認ください。<br>第ログイン後も表示されない場合は、<br>アプリがフリーズしている可能性がございます。以下お試しください。<br>・アプリを終了する。<br>※終了する方法は、検索サイトで「お使いの携帯電話(iPhone or<br>Android)」と「アプリを終了させる方法」などと入力し検索すると、確認で<br>きます。 |
| アプリが起動できません。              | アプリがフリーズしている可能性がございます。以下の方法を順にお試しく<br>ださい。<br>1.アプリを終了する。<br>※終了する方法は、検索サイトで「お使いの携帯電話(iPhone or<br>Android)」と「アプリを終了させる方法」などと入力し検索すると、確認で<br>きます。<br>2.アプリをアンインストールし、再インストールする。<br>3.スマートフォンの電源を入れなおす。                                                                                                    |

## <不具合・困ったら>

| 質問                                | 回答                                                                                                    |
|-----------------------------------|----------------------------------------------------------------------------------------------------|
| <b>質問</b><br>事務局からのメールが<br>届きません。 | 回答<br>以下の確認をお願いします。<br>& Life-Bizに登録しているメールアドレス(本イベント申込時点)宛てにメー<br>ルをお送りしております。<br>1.受信制限の設定をしていませんか?<br>ご登録しているメールアドレスがキャリアメールの場合、各キャリアの下記迷<br>惑メール対策により、メールが正しく届かない場合があります。「指定ドメイ<br>ンからのメールのみ受信許可している」または「キャリア提供の迷惑メール対<br>策の強度が強い」場合は、ドメイン【mfbm.co.jp】を受信できるよう設定<br>をお願いします。<br>設定方法はご利用キャリアのウェブサイトにて確認してください。<br>2.登録されたメールアドレスに誤りはないですか?<br>3.迷惑メールフォルダや「ゴミ箱」に振り分けられていませんか?<br>お使いのセキュリティソフト、メールソフトによって、スパムメール(迷惑<br>メール)と判断されている場合があります。 |
|                                   | メール)と判断されている場合があります。<br>「メールの自動振り分け機能などの設定」や「迷惑メールフォルダ」を確認し<br>てください。                                                                                                    |
|                                   | 4.受信メールボックスの容量が一杯になっていませんか?メールの受信可能容<br>量を確認し、調整ください。                                                                                                    |